Univerzitet u Tuzli Centar za osiguranje kvaliteta i internu evaluaciju

> RSP – Registar studijskih programa Javni modul

> > Uputstvo za korištenje

## SADRŽAJ

| 1. | Namjena aplikacije2                      |  |
|----|------------------------------------------|--|
| 2. | Osnovni izgled i početni meni aplikacije |  |
| 3. | Pretraživanje registra 4                 |  |

## 1. Namjena aplikacije

<u>Registar studijskih programa</u> je softverska aplikacija izrađena za potrebe svih javnih univerziteta u Bosni i Hercegovini sa namjenom da se unificira evidencija o studijskim programima i nastavnim planovima koji se izučavaju na javnim univerzitetima te olakša razmjena informacija o istima i njihova usporedba. Sa druge strane, namjena je da se široj društvenoj zajednici kao i svim zainteresovanim pojedincima, a prvenstveno sadašnjim studentima i svršenim srednjoškolcima-budućim studentima, omogući na jednostavan i lak način da dođu do potrebnih informacija o mogućnostima studiranja.

Aplikaciji se može pristupiti putem linkova postavljenih na web stranici Centra za osiguranje kvaliteta i internu evaluaciju Univerziteta u Tuzli.

| Drotraživanjo rogietra                                                                                                    |                                    |                                                                               |
|----------------------------------------------------------------------------------------------------|------------------------------------|-------------------------------------------------------------------------------|
| Freu azivalije registi a                                                                                                    |                                    |                                                                               |
| 'Home page                                                                                                    |                                    |                                                                               |
| Kriterij pretraživanja                                                                                                    | Pretraživanje po zadanom kriteriju | 📀 Nastavni plan                                                               |
| Odaberite akademsku godinu 💌                                                                                                    | ^                                  | - Nastavna godina - 💌 🛛 - Semestar - 💌 🗍 - Tip predmeta - 💌 🗍 - Smjer/Modul - |
| Odaberite fakultet                                                                                                    | Dislocirana mjesta izvođenja 💌     | Q. Go Actions -                                                               |
| Odaberite znanstveno područje                                                                                                    |                                    | No data found.                                                                |
| Odaberite vrstu studija 💌                                                                                                    | Odaberite ciklus studiranja 💌      |                                                                               |
| Pregled studijskih programa                                                                                                    |                                    |                                                                               |
|                                                                                                    |                                    |                                                                               |
| Univerzitet u Tuzli                                                                                                    | Skupi sve Raširi sve               |                                                                               |
| Univerzitet u Tuzli<br>- 🔤 Akademija dramskih umjetnosti                                                                                                    | Skupi sve Raširi sve               |                                                                               |
| Univerzitet u Tuzli<br>Akademija dramskih umjetnosti<br>Udukacijsko-rehabilitacijski fakultet<br>Konoposki fakultet                                                                                                    | Skupi sve Raširi sve               |                                                                               |
| Univerzitet u Tuzli     Akademija dramskih umjetnosti     Edukacijsko-rehabilitacijski fakultet     Ekonomski fakultet     Fakultet elektrotehnike                                                                                                    | Skupi sve Raširi sve               |                                                                               |
| Univerzitet u Tuzli     Wata dramskih umjetnosti     Edukacijsko-rehabilitacijski fakultet     Ekonomski fakultet     Fakultet elektrotehnike     Fakultet z tjelesni odgoj i sport                                                                                                    | Skupi sve Raširi sve               |                                                                               |
| Univerzitet u Tuzii<br>Akademija dramskih umjetnosti<br>Edukacijsko-rehabilitacijski fakultet<br>Konomski fakultet<br>Fakultet elektrotehnike<br>Fakultet z jelesni odgoj i sport<br>Farmaceutski fakultet                                                                                                 | Skupi sve Raširi sve               |                                                                               |
| Univerzitet u Tuzli<br>Akademilja dramskih umjetnosti<br>Ekukacijsko-rehabilitacijski fakultet<br>Konomski fakultet<br>Fakultet zelektrotehnike<br>Fakultet za tjelesni odgoj i sport<br>Farmaceutski fakultet<br>Filozofski fakultet                                                                      | Skupi sve Raširi sve               |                                                                               |
| Univerzitet u Tuzli<br>Catademija dramskih umjetnosti<br>Ekukacijsko-rehabilitacijski fakultet<br>Konomski fakultet<br>Fakultet za tjelesni odgoj i sport<br>Fakultet za tjelesni odgoj i sport<br>Farmaceutski fakultet<br>Filozofski fakultet<br>Mašinski fakultet                                       | Skupi sve Raširi sve               |                                                                               |
| Univerzitet u Tuzli     Akademija dramskih umjetnosti     Edukacijsko-rehabilitacijski fakultet     Ekonomski fakultet     Fakultet elektrotehnike     Fakultet za tjelesni odgoj i sport     Fakultet za tjelesni odgoj i smort     Fakultet     Mašinski fakultet     Mašinski fakultet                  | Skupi sve Raširi sve               |                                                                               |
| Univerzitet u Tuzli     Akademija dramskih umjetnosti     Edukacijsko-rehabilitacijski fakultet     Ekonomski fakultet     Fakultet elektrotehnike     Fakultet z tjelesni odgoj i sport     Farmaceutski fakultet     Mašinski fakultet     Mašinski fakultet     Medicinski fakultet     Pravni fakultet | Skupi sve Raširi sve               |                                                                               |
| Univerzitet u Tuzli  Akademija dramskih umjetnosti  Edukacijsko-rehabilitacijski fakultet  Fakultet elektrotehnike  Fakultet za tjelesni odgoj i sport  Farmaceutski fakultet  Kašinski fakultet  Mašinski fakultet  Pravni fakultet  Prirodno-matematički fakultet                                        | Skupi sve Raširi sve               |                                                                               |

## 2. Osnovni izgled i meni aplikacije

Slika 1. Osnovni izgled i početni meni aplikacije

Osnovni prozor aplikacije podijeljen je na tri funkcionalna dijela – Kriterij pretraživanja, Pregled studijskih programa i Nastavni plan.

| 🕑 Kriterij pretraživanja        | Pretraživanje po zadanom kriteriju |
|---------------------------------|------------------------------------|
| Odaberite akademsku godinu 💌    | *                                  |
| Odaberite fakultet              | Dislocirana mjesta izvođenja 💌     |
| Odaberite znanstveno područje 💌 |                                    |
| Odaberite vrstu studija 💌       | Odaberite ciklus studiranja 💌      |

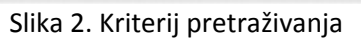

| Pregleu studijskih programa                |                     |
|--------------------------------------------|---------------------|
|                                            | Skupi sve Raširi sv |
| ] Univerzitet u Tuzli                      |                     |
| - 🚞 Akademija dramskih umjetnosti          |                     |
| - 🚞 Edukacijsko-rehabilitacijski fakultet  |                     |
| - 🧰 Ekonomski fakultet                     |                     |
| - 🧰 Fakultet elektrotehnike                |                     |
| - 🧰 Fakultet za tjelesni odgoj i sport     |                     |
| - 🧰 Farmaceutski fakultet                  |                     |
| - 🧰 Filozofski fakultet                    |                     |
| - 🧰 Mašinski fakultet                      |                     |
| - 🧰 Medicinski fakultet                    |                     |
| - 🧰 Pravni fakultet                        |                     |
| - 🚞 Prirodno-matematički fakultet          |                     |
| - 🚞 Rudarsko-geološko-građevinski fakultet |                     |
| - 🧰 Tehnološki fakultet                    |                     |

Slika 3. Pregled studijskih programa

| Modul     | Smier | Tip predmeta | nestar 💌 | Nastavna godina 💌 🛛 S |
|-----------|-------|--------------|----------|-----------------------|
| ine dan [ |       |              |          |                       |
|           |       | Actions •    | Go       |                       |
|           |       | Actions *    | Go       |                       |

Slika 4. Nastavni plan

## 3. Pretraživanje registra

Registar studijskih programa pretražuje se odabirom željenih vrijednosti na poljima unutar "Kriterija pretraživanja" i klikom na dugme "Pretraživanje po zadanom kriteriju". Mogući kriteriji za pretraživanje su: akademska godina, fakultet, znanstveno područje, vrsta studija, te ciklus studiranja. Ukoliko neki fakultet ima dislocirana mjesta izvođenja nastave ista se mogu koristiti kao dodatni kriteriji pretraživanja. <u>Akademska godina predstavlja godinu početka primjene akademskog plana</u> i ne znači automatski da ako neki studijski program nije prikazan u određenoj akademskoj godini da se isti ne izvodi nego je njegova primjena počela ranije u odnosu na posmatranu akademsku godinu.

Prilikom pretraživanja jedini obavezan parametar je akademska godina, dok ostali kriteriji to nisu, s tim što se u slučaju neizbora parametara po ostalim kriterijima podrazumijevaju najširi parametri (svi fakulteti, sva znanstvena područja, sve vrste studiranja i svi ciklusi studiranja). Klikom na "Pretraživanje po zadanom kriteriju" u dijelu ekrana "Pregled studijskih programa" dobijaju se rezultati pretraživanja. U rezultate pretraživanja uključeni su popis fakulteta te studijskih programa koji se izučavaju na tim fakultetima koji zadovoljavaju postavljene kriterije.

| 🕑 Kriterij pretraživanja                   | Pretraživanje po zadanom kriteriju |
|--------------------------------------------|------------------------------------|
| 2011/2012                                  | *                                  |
| Odaberite fakultet                         | Dislocirana mjesta izvođenja 💌     |
| Odaberite znanstveno područje 💌            |                                    |
| Odaberite vrstu studija 💌                  | Odaberite ciklus studiranja 💌      |
| Pregled studijskih programa                |                                    |
|                                            | Skupi sve Raširi sve               |
| 🛅 Univerzitet u Tuzli                      |                                    |
| 🔤 Akademija dramskih umjetnosti            |                                    |
| 🕨 🧰 Edukacijsko-rehabilitacijski fakultet  |                                    |
| 🚞 Ekonomski fakultet                       |                                    |
| 🚞 Fakultet elektrotehnike                  |                                    |
| 🕨 🚞 Fakultet za tjelesni odgoj i sport     |                                    |
| 🚞 Farmaceutski fakultet                    |                                    |
| 🕨 🚞 Filozofski fakultet                    |                                    |
| 🕨 🧰 Mašinski fakultet                      |                                    |
| 🕨 🧰 Medicinski fakultet                    |                                    |
| 🧰 Pravni fakultet                          |                                    |
| 🧰 Prirodno-matematički fakultet            |                                    |
| 🕨 🧰 Rudarsko-geološko-građevinski fakultet |                                    |
| 🕨 🚞 Tehnološki fakultet                    |                                    |

Slika 5. Pretraživanje registra

Na slici 5. je prikazan primjer pretraživanja registra za akademsku godinu (2011/2012). U području "Pregled studijskih programa" su prikazani svi fakulteti koji postoje na Univerzitetu u Tuzli a pored fakulteta na kojima je te godine počeo da se primjenjuje najmanje jedan novi nastavni plan za

određeni studijski program prikazana je strelica. Za ostale fakultete znači da na istima te godine nije započeo da se primjenjuje nijedan novi nastavni plan.

| Pregled studijskih programa               |                      |
|-------------------------------------------|----------------------|
|                                           | Skupi sve Raširi sve |
| 🛅 Univerzitet u Tuzli                     |                      |
| 🖳 🧰 Akademija dramskih umjetnosti         |                      |
| 🕨 🧰 Edukacijsko-rehabilitacijski fakultet |                      |
| - 🧰 Ekonomski fakultet                    |                      |
| - 🧰 Fakultet elektrotehnike               |                      |
| 🕈 🧰 Fakultet za tjelesni odgoj i sport    |                      |
| - 🧰 Specijalne namjene - Prvi ciklus      |                      |
| 🧰 Sportski trener - Prvi ciklus           |                      |
| 🔤 🛄 Tjelesni odgoj i sport - Prvi ciklus  |                      |
| - 🛅 Farmaceutski fakultet                 |                      |
| 🕨 🧰 Filozofski fakultet                   |                      |

Slika 6. Stablo studijskih programa

Klikom na strelicu pored fakulteta dobija se prikaz studijskih programa na istom uz uvažavanje prethodno postavljenih kriterija (primjer na Slici 6.). Pomoću dugmeta "Raširi sve" može se dobiti prikaz za sve fakultete.

Prelaskom mišem preko naziva fakulteta (organizacione jedinice) dobija se obavijest da se klikom na naziv fakulteta mogu dobiti detaljni podaci o istom.

Nakon klika na naziv organizacione jedinice dobiće se detaljan prikaz (Slika 7.) odabranog sa slijedećim podacima:

- 1. Kontakt podaci (naziv, adresa, telefon, faks, e-mail...)
- 2. Google mapa sa prikazom lokacija dislociranih središta izvođenja nastave
- 3. Lista dislociranih mjesta izvođenja studija
- 4. Podaci o akreditacijama koje fakultet posjeduje
- 5. Korisni linkovi
- 6. Katedre

| Detalji organizacijske j | edinice Oc                                                                                                    | dustani                                                                               | 🕑 Dislocirana mjesta izvođenja studij |
|--------------------------|----------------------------------------------------------------------------------------------------|---------------------------------------------------------------------------------------|---------------------------------------|
|                          |                                                                                                    |                                                                                       | no data found                         |
|                          | Excess and bid folgulat                                                                                                    | ſ                                                                                     | Akreditacije organizacijske jedinic   |
| Naziv *                  | Farmaceutski takuitet                                                                                                    |                                                                                       | no data found                         |
| Nadređena struktura      | Univerzitet u Tuzli                                                                                                    |                                                                                       | ✓ Korisni linkovi                     |
| Adresa                   | Univerzitetska br. 8                                                                                                    |                                                                                       | no data found                         |
| PTT                      | 75000                                                                                                    |                                                                                       | <u> </u>                              |
| Mjesto                   | Tuzla                                                                                                    |                                                                                       | V Katedre                             |
| Web                      | www.farmacy.untz.ba                                                                                                    |                                                                                       | no data found                         |
| Mail                     |                                                                                                    |                                                                                       |                                       |
| Fax                      | ++387 (0) 35 320 991                                                                                                    |                                                                                       |                                       |
| Telefon                  | ++387 (0) 35 320 990                                                                                                    |                                                                                       |                                       |
|                          |                                                                                                    |                                                                                       |                                       |
| Google map dislocirani   | h mjesta izvođenja studijskih programa                                                                                                    |                                                                                       |                                       |
| H Gradi                  | aka BIOO TATANIK Zenica Novi Travnik Zenica Sarajevo Kasajevo Kasa | elgrade<br>lovi<br>sorrad<br>Ripanij<br>ladenov<br>Arandel<br>Gornji<br>lanovac<br>ak |                                       |

Slika 7. Detalji o fakultetu

Slično, klikom na određeni studijski program mogu se dobiti detalji o istom, kao na Slici 8. Na desnoj strani prikazan je Nastavni plan sa podacima:

- 1. naziv predmeta,
- 2. smjer/usmjerenje na kojem se predmet izvodi
- 3. nastavnik-nosioc predmeta
- 4. studijska godina i semestar u kojima se predmet izvodi
- 5. broj ECTS bodova koje predmet nosi
- 6. tip predmeta (obavezni, izborni)
- 7. fond sati predavanja (P), auditornih vježbi (A), laboratorijskih/praktičnih vježbi (L) ili nekoj drugoj vrsti nastave na predmetu

| 🛞 Kriterij pretraživanja                                                                | Pretraživanje po zadanom kriteriju    | Nastavni Nastavni | plan                           |         |                            |            |          |      |         |                           |
|-----------------------------------------------------------------------------------------|---------------------------------------|-------------------|--------------------------------|---------|----------------------------|------------|----------|------|---------|---------------------------|
| 2012/2013                                                                               | *                                     | - Nast            | avna godina – 💌 🛛 – Semes      | tar — 💌 | - Tip predmeta - 💌 - S     | Smjer/Modu | I - 💌    |      |         |                           |
| - Odaberite fakultet -                                                                  | Dislocirana mjesta izvođenja – 💌      | Q                 |                                | Go      | Actions *                  |            |          |      |         |                           |
| Odaberite znanstveno područje 💌                                                         |                                       | Šifra             | Naziv predmeta                 | Smjer   | Nastavnik nositelj         | Godina     | Semestar | ECTS | Tip     | 1 - 15 of 68 📎<br>Nastava |
| Odaberite vrstu studija 💌                                                               | Odaberite ciklus studiranja 💌         | 002001A1-12       | <u>Gluma I</u>                 | -       | Prof. Vlado Kerošević      | 1          | 1        | 11   | Obvezni | P5 A5 L0                  |
|                                                                                         | 1.00                                  | 002002A1-12       | Scenski govor I                | 2       | Prof. Vlado Kerošević      | 1          | 1        | 5    | Obvezni | P2 A2 L0                  |
| Pregled studijskih programa                                                             |                                       | 002003A1-12       | Tehnika glasa l                | 2       | Prof. Lejla Teskeredžić    | 1          | 1        | 4    | Obvezni | P1 A2 L0                  |
| Skupi sve R                                                                             | aširi sve Detalji studijskog programa | 002004A1-12       | Scenski pokret I               | 22      | Prof. Baisa Bakin          | 1          | 1        | 4    | Obvezni | P2 A1 L0                  |
| 🛉 🦳 Akademija dramskih umjetnosti                                                       |                                       | 002005A1-12       | Sociologija umjetnosti I       | 55      | Dr. sc. Srđan Vukadinović  | 1          | 1        | 2    | Obvezni | P2 A0 L0                  |
| 🦢 😭 Gluma - Prvi ciklus<br>🕨 🧰 Edukacijsko rehabilitacijski fakultet                    |                                       | 002006A1-12       | Svjetsko pozorište i drama I   | -       | Dr. sc. Muhamed Dželilović | ٦          | 1        | 2    | Ohvezni | P2 A0 I 0                 |
| 🕨 🧰 Ekonomski fakultet                                                                  |                                       | 002007A1-12       | Tielesni i zdravstveni odgoi l |         |                            | 1          | 1        | 0    | Obvezni | P0 A0 L2                  |
| <ul> <li>Eakultet elektrolennike</li> <li>Eakultet za tjelesni odgoj i sport</li> </ul> |                                       |                   |                                |         | Derf Delte Delte           |            |          |      | 1.1     |                           |
| Farmaceutski fakultet                                                                   |                                       | 00201581-12       | Scenske umjetnicke vjestine i  | -       | PTOL BAISA BAKIT           | 1          | 1        | 2    | 1200111 | PTATLU                    |
| - 🔤 Hiozofski fakultet                                                                  |                                       | 002016B1-12       | Historija umjetnosti I         | -       |                            | 1          | 1        | 2    | Izborni | P2 A0 L0                  |
| - 🧰 Medicinski fakultet                                                                 |                                       | 002017B1-12       | Sviranje I                     | -       |                            | 1          | 1        | 2    | Izborni | P1 A1 L0                  |
| <ul> <li>Pravni takultet</li> <li>Prirodno-matematički fakultet</li> </ul>              |                                       | 002008A1-12       | Gluma II                       | -       | Prof. Vlado Kerošević      | 1          | 2        | 11   | Obvezni | P5 A5 L0                  |
| 🔤 Rudarsko-geološko-građevinski fakultet                                                |                                       | 00200941-12       | Scenski govor II               |         | Prof Vlado Kerošević       | 1          | 2        | 5    | Obvezni | P2 421.0                  |
| F Tennoloski rakuitet                                                                   |                                       |                   |                                |         |                            |            | 2        |      | Obvezni | 12/12/20                  |
|                                                                                         |                                       | 002010A1-12       | Tehnika glasa II               | -       | Prof. Lejla Teskeredžić    | 1          | 2        | 4    | Obvezni | P1 A2 L0                  |
|                                                                                         |                                       | 002011A1-12       | Scenski pokret II              | -       | Prof. Baisa Bakin          | 1          | 2        | 4    | Obvezni | P2 A1 L0                  |
|                                                                                         |                                       | 002012A1-12       | Sociologija umjetnosti II      | -       | Dr. sc. Srđan Vukadinović  | 1          | 2        | 2    | Obvezni | P2 A0 L0                  |
|                                                                                         |                                       |                   |                                |         |                            |            |          |      |         | 1 - 15 of 68 📎            |
|                                                                                         |                                       | C Rows 1 -        | 15 🗸 🕖                         |         |                            |            |          |      |         |                           |

Slika 8. Nastavni plan studijskog programa

Klikom na naziv studijskog programa u gornjem desnom uglu područja "Pregled studijskih programa" pojavljuje se dugme "Detalji studijskog programa". Klikom na ovo dugme otvara se nova stranica sa više informacija o odabranom studijskom programu, primjer na Slici 9.

| Edit Studija                         | Odustani                         | Smjerovi na studijskom programu                                                                                                    |
|--------------------------------------|----------------------------------|----------------------------------------------------------------------------------------------------|
| Organizacijska jedinica *<br>Šifra * | Fakultet elektrotehnike<br>FE089 | Automatika i robotika     Elektroenergetske mreže i sistemi (EEMS)     Elektrotehnika i sistemi konverzije energije (ESKE)     Računarstvo i informatika     Telekomunikacije |
| Kratica *                            | ER                               |                                                                                                    |
| Naziv *                              | Elektrotehnika i računarstvo     | Akreditacije studijskog programa                                                                                                    |
| Znanstveno područje *                | Inžinjering i tehnologija        | no data found                                                                                                    |
| Način izvedbe *                      | Redovni studij                   |                                                                                                    |
| Trajanje u semestrima *              | 8                                |                                                                                                    |
| N-predmetni studij *                 | Jednopredmetni studij            |                                                                                                    |
| Razina studija *                     | Prvi ciklus                      |                                                                                                    |
| Vrsta studija *                      | Univerzitetski studij            |                                                                                                    |
| Završni rad *                        | Završni rad                      |                                                                                                    |
| Akademski stupanj *                  | Bachelor                         |                                                                                                    |
| Stručni akademski naziv *            | Bachelor inžinjer elektrotehnike |                                                                                                    |
| ECTS *                               | 240                              |                                                                                                    |
| Semestara do usmjerenja              | 0                                |                                                                                                    |

Slika 9. Detalji studijskog programa Elektrotehnika i računarstvo na Fakultetu elektrotehnike

Neke od dodatnih informacija o studijskom programu koje korisnik dobija na uvid su:

- 1. Organizaciona jedinica, odnosno fakultet na kojem je studijski program organizovan
- 2. Znanstveno područje kojem studijski program pripada
- 3. Način izvedbe (redovni, vanredni, studij na daljinu ...)
- 4. Trajanje u semstrima
- 5. Razina (ciklus) studija
- 6. Akademski stupanj koji se dobija završetkom studija
- 7. Stručni akademski naziv
- 8. Broj ECTS bodova
- 9. Smjerovi/moduli na studijskom programu
- 10. Akreditacije studijskog programa

Prikazani nastavni plan na Slici 8. može se dodatno pretraživati, odnosno filtrirati prikaz postavljanjem kriterija u poljima iznad popisa predmeta – Nastavna godina, Semestar, Tip predmeta, Smjer/Modul ili pretraživanjem unošenjem određenog termina u za to predviđeno polje ili odabirom određene akcije u polju Akcija.

| 📎 Nastavni plan              |         |                  |                                                                                                    |            |
|------------------------------|---------|------------------|----------------------------------------------------------------------------------------------------|------------|
| Nastavna godina 💌 🛛 Semestal | r 💌 🛛 - | - Tip predmeta 💌 | Smjer/Modul                                                                                             | -          |
| ٩-                           | Go      | Actions <b>*</b> | Smjer/Modul<br>/Automatika i robotika<br>/Elektroenergetske mreže i sistemi (EEMS)                      |            |
|                              |         |                  | /Elektrotehnika i sistemi konverzije energije (ESKE)<br>/Računarstvo i informatika<br>/Telekomunikacije | 5 of 162 📎 |

Slika 10. Parametri za pretraživanje nastavnog plana

Kod pregleda nastavnog plana postoji mogućnost pregleda dodatnih podataka o predmetu i o profesoru koji je nosioc tog predmeta.

Klikom na naziv predmeta otvara se stranica sa nastavnim programom iz tog predmeta (Slika 11).

| 6 | Opis p | redavanja    | Način izvedbe predmeta | Literatura | Ishodi učenja i kompetencije | Način polaganja | Izvođači |
|---|--------|--------------|------------------------|------------|------------------------------|-----------------|----------|
|   | Opis p | oredavanja   |                        |            |                              |                 |          |
|   | Rbr    | Opis         |                        |            |                              |                 |          |
|   | 1      | Uvodno preda | vanje                  |            |                              |                 |          |
|   | 2      | Osnove mater | natike                 |            |                              |                 |          |
|   |        |              | 1 - 2                  |            |                              |                 |          |
|   |        |              |                        |            |                              |                 |          |

Slika 11. Detalji nastavnog programa određenog predmeta

Detalji o predmetu su:

- 1. Opis predavanja
- 2. Način izvedbe predmeta
- 3. Literatura
- 4. Ishodi učenja i kompetencije
- 5. Način polaganja
- 6. Izvođači

Klikom na ime i prezime profesora u nastavnom planu otvara se stranica sa njegovim CV podacima:

- 1. Osnovni podaci o osobi
- 2. Vještine
- 3. Kontakt podaci
- 4. Radno iskustvo
- 5. Obrazovanje i osposobljavanje
- 6. Poznavanje jezika
- 7. Dodatne informacije